# **MYWHISTLER USER GUIDE**

CREATING A MYWHISTLER PROFILE, ADDING ACCOUNTS, OPTING FOR EBILLING AND UPDATING PROFILE **INFORMATION** 

The Resort Municipality of Whistler | October 27, 2014

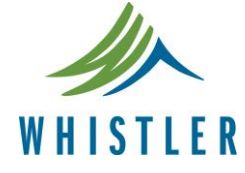

THE RESORT MUNICIPALITY OF WHISTLER

 4325 Blackcomb Way
 TEL
 604
 932
 5535

 Whistler, BC
 Canada VON 184
 TF
 1
 866
 932
 5535

 www.whistler.ca
 FAX
 604
 935
 8109

# TABLE OF CONTENTS

| CREATING A MYWHISTLER PROFILE                                 | 1 |
|---------------------------------------------------------------|---|
| ADDING ACCOUNTS TO A MYWHISTLER PROFILE / OPT IN FOR EBILLING | 3 |
| UPDATING YOUR MYWHISTLER PROFILE INFORMATION                  | 5 |

### CREATING A MYWHISTLER PROFILE

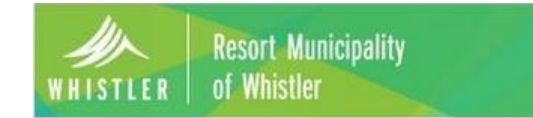

1. To create a MyWhistler Profile, click on "Register now"

| Welcome   | to MyWhistler accounts online. Please login:           |
|-----------|--------------------------------------------------------|
| Email Ad  | ldress:                                                |
| 1         |                                                        |
| Passwor   | d:                                                     |
| login     |                                                        |
| Don't hav | e a profile? <u>Register now</u> .                     |
| Forgot yo | our password? Fill in your email address and Reset it. |
| Read the  | Terms of Use                                           |
| Regist    | ration                                                 |

Complete this form to register a MyWhistler profile.

Please note that the information entered here does not automatically update your mailing or contact details with the Resort Municipality of Whistler. To update your mailing and / or contact details, please email <u>finance@whistler.ca</u>

2. Fill in the information requested. Fields denoted with a \* are required, you cannot proceed if any of these fields are blank. Once the requested information has been filled in, click on "Register"

| Email address:          | helpdesk@whistler.ca          |   |  |  |
|-------------------------|-------------------------------|---|--|--|
| First Name:             | lame: help                    |   |  |  |
| Last Name:              | desk                          |   |  |  |
| Unit:                   | 1                             |   |  |  |
| House:                  | 4315                          |   |  |  |
| Street                  | blackcomb way                 |   |  |  |
| City:                   | whistler                      |   |  |  |
| Province/State:         | British Columbia              |   |  |  |
| Country:                | Canada 🔻                      |   |  |  |
| Postal/Zip Code:        | v0n1b4                        |   |  |  |
| Phone (10 digits):      | one (10 digits): 604 935 8255 |   |  |  |
| Password:               |                               |   |  |  |
| Confirm Password:       | •••••                         |   |  |  |
| Choose Your Security Qu | iestion:                      |   |  |  |
| What city were you      | u married in?                 | • |  |  |
| Security Answer:        | Whistler                      |   |  |  |
|                         | (*) - required                |   |  |  |

Register Return to Login

The Resort Municipality of Whistler

3. If you have successfully entered in the required information to create MyWhistler profile, you will be presented this screen. You will then need to check the email address used in the registration process for a confirmation email from mywhistler@whistler.ca.

### Municipality stler

#### MyWhistler Pr

#### Registration

#### Your profile has been created.

An email has been sent to helpdesk@whistler.ca. Follow the steps in that email to complete the registration.

Return to the login page.

#### **Resort Municipality of Whistler**

#### **MyWhistler Profile Registration**

#### helpdesk@whistler.ca,

Thank you for registering for a Resort Municipality of Whistler MyWhistler profile. To complete your registration, click <u>here</u> and follow the instructions.

If you have received this message in error and did not register for a MyWhistler profile, please disregard this email.

Resort Municipality of Whistler

### Resort Municipality of Whistler

5. If this page is displayed, you have successfully registered for MyWhistler. You can use the login link to login to the service and start registering your accounts and services.

#### Registration

Your profile has been activated. Thank you for registering.

The email address used for registration (helpdesk@whistler.ca) is your login id.

You may now login and add accounts to your profile.

Resort Municipality of Whistler

4. Here is an example of the activation email. Simply follow the instructions to complete your account registration.

MyWh

# ADDING ACCOUNTS TO A MYWHISTLER PROFILE / OPT IN FOR EBILLING

1. To start using MyWhistler, you will need to add an account. In this example, a Property Tax Notice has been used.

You can see an example of where to find the Folio number and Access code by clicking on the link: "<u>Where</u> do I find my Folio and Access Code?"

2. A successfully registered account.

3. Once an account has been registered, further information and options can be accessed by clicking on the Account Number.

| WHISTLER          | Resort Municipality<br>of Whistler |                    |                       |            | MyWł               |
|-------------------|------------------------------------|--------------------|-----------------------|------------|--------------------|
|                   |                                    |                    |                       |            | Oct 14, 20         |
| Accounts          | Register A                         | ccounts            |                       |            |                    |
| Register Accounts | Enters                             | an a sund in far   |                       |            |                    |
| Profile           | Enter a                            |                    | TAX                   |            |                    |
| Log Out           | Eclic                              | pe.                | 12245 670             |            |                    |
|                   | Polio                              | U<br>0             | 54004                 |            |                    |
|                   | Access Cou                         | e: 0               | 54321<br>Register     |            |                    |
|                   |                                    |                    | register              |            |                    |
|                   | Where do I fi                      | nd my Folio and    | Access Code?.         |            |                    |
|                   | esort Municipality<br>Whistler     |                    |                       | MyW        |                    |
| 4                 |                                    |                    |                       | Oct 14, 21 |                    |
|                   |                                    |                    |                       | 001 14, 21 |                    |
| occounts          | Register Acc                       | ounts              |                       |            |                    |
| Register Accounts | The seco                           | unt has been over  | and the second second |            |                    |
| Profile           | The acco                           | unt has been sut   | cessiony registered.  |            |                    |
| .og Out           | Enter accou                        | nt information     | 1                     |            |                    |
|                   | Account Type:                      | TAX                | ×                     |            |                    |
|                   | Folio                              | (A(A))             | -                     |            |                    |
|                   | Access Code:                       | Register           | 3                     |            |                    |
|                   | Where do I find mu                 | Folio and Access   | Code2                 |            |                    |
|                   | where do'r inid niy                | Tono and Access    | Coden.                |            | TTO MANY COMPANY   |
|                   | esort Municipality                 |                    |                       | MyW        | histler Prof       |
| WHISTLEK   U      | WINSLIEF                           |                    |                       | Vice       |                    |
|                   |                                    |                    |                       | Oct 14, 20 | 14 2:12 PM   Print |
| lassustr          | Accounts                           |                    |                       |            |                    |
|                   | Click the account r                | umber for details  |                       |            |                    |
| Conister Accounts | Onen are account i                 | umper for details. |                       |            |                    |
|                   |                                    |                    |                       |            |                    |
| Profile           | ACCOUNT TYPE                       | ACCOUNT            | ADDRESS               | ACTIONS    | NOTE               |

4. To Signup for the eBill Tax Notice delivery method, please select:

"Receive account statements by email only" and click the "change" button.

Le

0

A

Further information such as Levies, Assessments and Transactions for the Tax Account can be viewed by using the menu on the left of the screen

| HISTLER       | of Whistler                    |                                                    |  |  |  |  |
|---------------|--------------------------------|----------------------------------------------------|--|--|--|--|
|               |                                | Oct 14, 2014 2:19 PM   Print H                     |  |  |  |  |
| lls           | Tax Account De                 | tails                                              |  |  |  |  |
| ount Balances | 14                             | internal and internal                              |  |  |  |  |
| ies           | Council Bandware               | Contraction of the second                          |  |  |  |  |
| ners          |                                | 1922                                               |  |  |  |  |
| essments      | eBills                         |                                                    |  |  |  |  |
| nsactions     | Please email finance@whistle   | ca to update your mailing and / or contact details |  |  |  |  |
|               | Statement Notificatio          | n Method                                           |  |  |  |  |
|               | Select how you would like to r | ceive account statements:                          |  |  |  |  |
|               | Receive account statement      | Receive account statements by paper only (CURRENT) |  |  |  |  |
|               | Receive account statement      | by email only                                      |  |  |  |  |
|               | Change<br>Recent Statements    |                                                    |  |  |  |  |
|               | DATE                           | DESCRIPTION                                        |  |  |  |  |
|               | Sep 22, 2014                   |                                                    |  |  |  |  |

### UPDATING YOUR MYWHISTLER PROFILE INFORMATION

1. To update your MyWhistler profile, simply log into MyWhistler and select Profile from the menu on the left of the screen.

N.B. the email address used in the signup process can be changed here. This is the email address that is used to send your eBill for Property Tax Notices. If your email address changes, you will need to update your MyWhistler profile with your new Email address.

| WHISTLER          | Resort Municipality<br>of Whistler |                             | MyWhistler           |
|-------------------|------------------------------------|-----------------------------|----------------------|
|                   |                                    |                             | Oct 14, 2014 2:20 PM |
| Accounts          | Profile                            |                             |                      |
| Register Accounts | Email Address:                     | helpdesk@whistler.ca change |                      |
| Profile           | First Name:                        | help                        | 8                    |
| Log Out           | Last Name:                         | desk                        |                      |
|                   | Unit:                              |                             |                      |
|                   | House:                             | 4315                        | 8                    |
|                   | Street:                            | blackcomb way               |                      |
|                   | City:                              | whistler                    |                      |
|                   | Province/State:                    | British Columbia            | ▼.                   |
|                   | Country:                           | Canada 🔻                    |                      |
|                   | Postal/Zip Code:                   | v0n1b4                      |                      |
|                   | Phone:                             | 604 935 8255                |                      |
|                   | Password:                          | Change Password             |                      |
|                   | Security Question:                 | Change Security Question    |                      |
|                   |                                    | (*) - required.             |                      |
|                   | Update Profile                     |                             |                      |

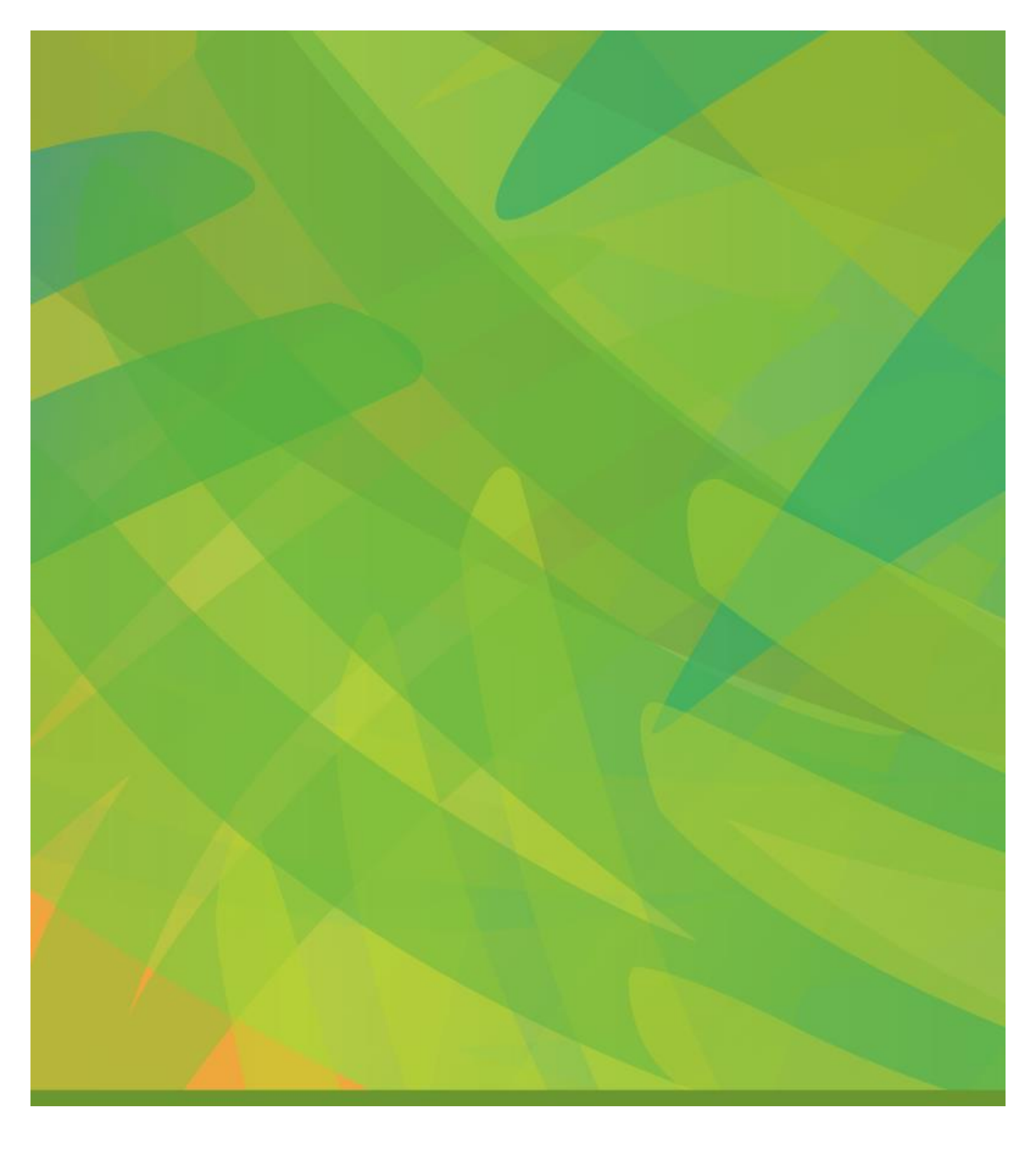